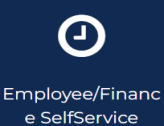

(Timesheet)

You can approve time by clicking on the Employee/Finance Self-Service (Timesheet) icon on the Morgan State WebSIS Landing Page. When you do so, the Employee Dashboard will display.

Follow the instructions in the squares on the following screen shots. The arrows from the square point to the action to take in the circled buttons.

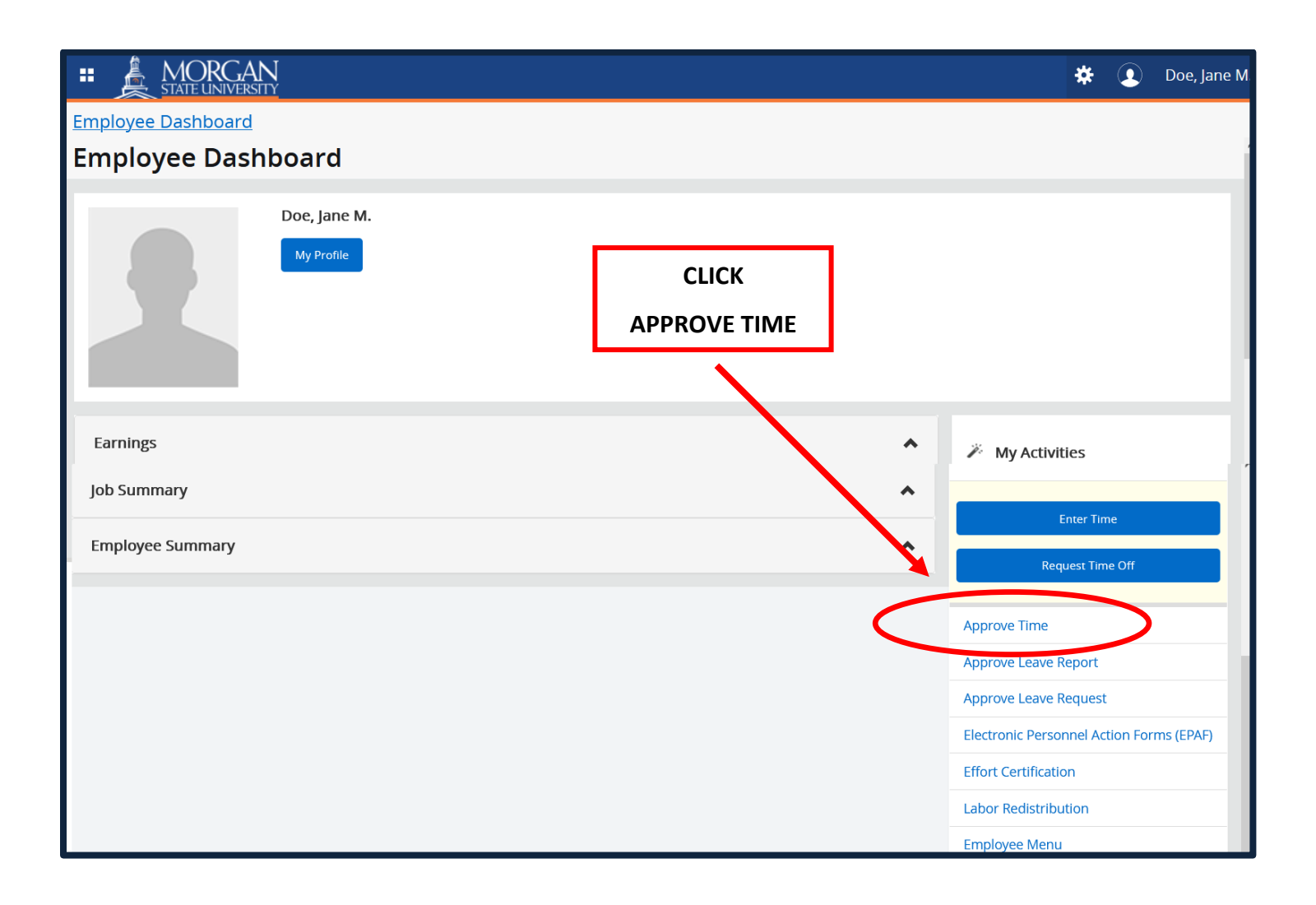

When you click "Approve Time," the Time Entry Approvals page is displayed.

1

| Employee Dashboard • Time                                               | Entry Approvals            |                           |                                       | * 2                  | Doe, Jane M.  |  |
|-------------------------------------------------------------------------|----------------------------|---------------------------|---------------------------------------|----------------------|---------------|--|
| Approvals - Timesheet                                                   |                            |                           |                                       | 🏦 Proxy Super User 📗 | Reports ^     |  |
| Approvals Timeshee                                                      | et Leave Request           | (00 (0000 (0000 D4 4)     |                                       |                      |               |  |
| Timesheet V All Dep                                                     | oartments V                | /08/2022 (2022 B1 4) 🔺    | All Status except Not Started         | Enter ID/Name        |               |  |
| Distribution Status Report - Timeshe                                    | et                         | 0,                        |                                       |                      | *             |  |
| -1-                                                                     | 01/26/2022 - 02/           | /08/2022 (2022 B1 4)      | <ul> <li>Pending - Pending</li> </ul> |                      |               |  |
| THE PAY PERIC                                                           | DD 01.26/2022 - 02/        | /08/2022 (2022 B2 +)      | Pending - In the Queue                |                      |               |  |
| B1 = BIWEEKLY REG                                                       | GULAR 06/30/2021 - 07/     | /13/2021 (2021 B1 15)     | In Progress                           | -2-<br>SELECT        | -2-<br>SELECT |  |
| B2 = BIWEEKLY CONTRACTUAL 06/16/2021 - 06/29/2021 (2021 B1 14) Returned |                            |                           | Returned                              | TIMESHEET STATUS     |               |  |
|                                                                         | 0 Pending 06/02/2021 - 06/ | /15/2021 (2021 B1 13) ¥   | 0 0<br>Approved Completed             |                      |               |  |
| Pending 1                                                               | the Queue                  | Approved                  |                                       |                      | ^             |  |
| Employee Name                                                           | \$ ID \$                   | Organization              | ≎ Hours/                              | Units 🗘              |               |  |
| Mouse, Mickey<br>Test Employee, 688061-7                                | 00195970                   | M-T0030, Information Tech | nology Budget 27.50 Ho                | ours 😱 🚭             | :             |  |
| Pending - In the Queue                                                  | -3-                        |                           | -4-                                   |                      | ÷             |  |
| In Progress 0                                                           | CLICK<br>EMPLOYEE NAME     |                           | CLICK                                 |                      | ~             |  |
| Returned 0                                                              | TO PREVIEW<br>ENTRIES      |                           | COMMENTS                              | -5-                  | ~             |  |
| Error 0                                                                 |                            |                           |                                       | CLICK                | *             |  |
| Pending - Approved 0                                                    |                            |                           |                                       |                      | •             |  |
| Approved 0                                                              |                            |                           |                                       | Leave Balance        | •             |  |
| Completed 0                                                             |                            |                           |                                       |                      | *             |  |

When you click **"EMPLOYEE NAME"** or **"PREVIEW**," the **Timesheet Detail Summary** page is displayed.

2

\_\_\_\_\_

|                                  | ORGAN<br>UNIVERSITY          |                          |                       |                          |                                | 🗱 🚺 Doe, J      |
|----------------------------------|------------------------------|--------------------------|-----------------------|--------------------------|--------------------------------|-----------------|
| <u>Employee Dash</u><br>Preview  | nboard • Time Entry Ap       | provals • <u>Test Er</u> | <u>nployee, 68806</u> | <u>1-71, M, T0030, I</u> | Information Technology Budget, | Rate: \$15.0000 |
| Timesheet Det                    | tail Summary                 |                          |                       |                          |                                |                 |
| 00195970, Mouse,                 | Mickey                       |                          |                       |                          |                                |                 |
| Test Employee, 68                | 8061-71, M, T0030, Informa   | ion Technology Bud       | lget , Rate: \$15.00  | 0000                     |                                |                 |
| Pay Period: 01/26/               | 2022 - 02/08/2022 27.50 H    | lours Pending S          | ubmitted On 01/2      | 8/2022, 11:12 AM         |                                |                 |
| Time Entry Detail                |                              |                          |                       |                          |                                |                 |
| Date                             | Earn Code                    | Shift                    | Total                 |                          |                                |                 |
| 01/26/2022                       | CON, Contractual Biweekly Pa | ay 1                     | 6.25 Hours            |                          |                                |                 |
| 01/27/2022                       | CON, Contractual Biweekly Pa | ay 1                     | 3.00 Hours            |                          |                                | -               |
| 01/28/2022                       | CON, Contractual Biweekly Pa | ay 1                     | 2.50 Hours            |                          |                                |                 |
| 01/31/2022                       | CON, Contractual Biweekly Pa | ay 1                     | 4.00 Hours            |                          |                                |                 |
| 02/01/2022                       | CON, Contractual Biweekly Pa | ау 1                     | 0.00 Hours            |                          |                                |                 |
| 02/02/2022                       | CON, Contractual Biweekly Pa | ау 1                     | 4.00 Hours            |                          |                                |                 |
| 02/04/2022                       | CON, Contractual Biweekly Pa | ay 1                     | 7.75 Hours            |                          |                                |                 |
| Summary                          |                              |                          |                       |                          |                                |                 |
| arn Code                         | Shift Week 1 Week            | 2 Week 3 Total           |                       |                          |                                |                 |
| CON, Contractual<br>Biweekly Pay | 1 11.75 15.75                | 27.50                    | Hours                 |                          |                                |                 |
| otal Hours                       | 11.75 15.75                  |                          |                       |                          |                                |                 |
| Routing and Statu                | s                            |                          |                       |                          |                                |                 |
| Name                             | Action                       | Date & Time              |                       |                          |                                |                 |
| /louse, Mickey                   | Originated                   | 01/26/2022, 0            | 2:43 PM               |                          |                                |                 |
| louse, Mickey                    | Submitted                    | 01/28/2022, 1            | 1:12 AM               |                          |                                |                 |
| oe, Jane M.                      | Pending Appro                | oval                     |                       |                          | 2                              |                 |
| omment (Optional):               |                              |                          |                       |                          | -2-                            |                 |
| Add Comment                      |                              |                          |                       |                          | ADD COMMENTS                   |                 |
|                                  |                              |                          |                       |                          | (optional)                     |                 |
| 000 characters remainin          | ng                           |                          |                       |                          |                                |                 |
| Confidential Com                 | ment                         |                          |                       |                          |                                |                 |
|                                  |                              |                          |                       |                          |                                |                 |
| Mouse, Mickey                    |                              |                          |                       |                          | -3-                            |                 |
| Added on 01/28/202               | 22 (10:15 AM)                |                          |                       |                          | APPROVE TIM                    | ESHEET          |
| Timesheet recalled (             | System Generated)            |                          |                       |                          | OR                             |                 |
| Mouse, Mickey                    |                              |                          |                       |                          | RETURN FOR COF                 | RECTION         |
| Added on 01/28/202               | 22 (09:59 AM)                |                          |                       |                          |                                |                 |
| Timesheet recalled (             | System Generated)            |                          |                       |                          |                                |                 |
| Mouse, Mickey                    |                              |                          |                       |                          |                                |                 |
| Added on 01/27/202               | 22 (04:59 PM)                |                          |                       |                          |                                |                 |
| Timesheet recalled (             | System Generated)            |                          |                       |                          |                                |                 |
|                                  |                              |                          | ,                     |                          |                                |                 |
|                                  |                              | [                        | Return                | Details                  | Return for correction          | Approve         |

When you click "**Approve**," the approved timesheet will be processed for pay.

3

\_\_\_\_\_

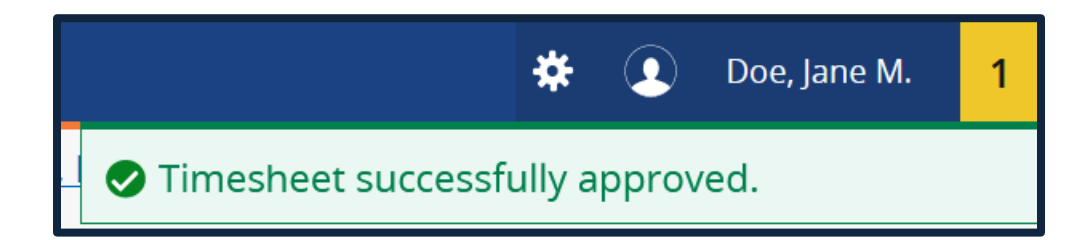

With approvals successfully processed, you may sign-out.

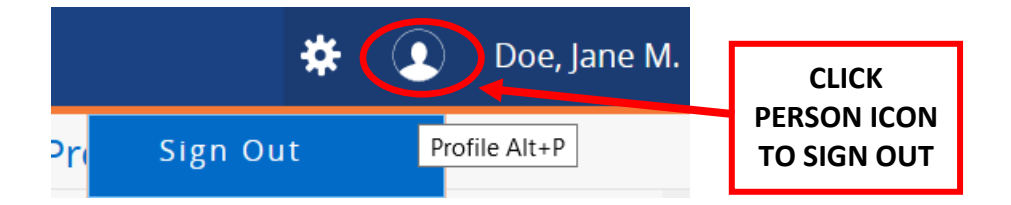